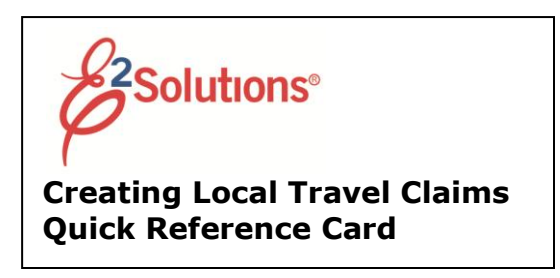

Creating a local travel claim allows you to request reimbursement for local travel.

See **UG50 Creating Local Travel Claims** for more detailed information.

## **Getting Started**

 Click My E2 on the task bar and select Create Local Travel Claim from the Quick Links list.

| Solutions                     | Select                | Create L                | ocal Travel                   | Claim          | from        |                                                                                                    |  |
|-------------------------------|-----------------------|-------------------------|-------------------------------|----------------|-------------|----------------------------------------------------------------------------------------------------|--|
| Your last login v<br>At a Gla | the Qu                | rick Links              | s menu and o                  | Click C        | GO.         | login.<br>Group Authorization                                                                                             |  |
|                               |                       |                         |                               |                | QuickLinks  | Shop First                                                                                                    |  |
| To Do Lis                     | a<br>e Travel Authori | tation 158295 for res t | to Los Angeles, CA, United St | ates departing | 03-Mar-2012 | Shop First<br>Create Authorization<br>Create Local Travel Claim<br>Create Open Authorization<br>Create Open Authorization |  |

#### **Quick Links menu**

2. Click Go.

### **Completing Basic Information**

- 1. Enter or select the following on the Basic Information page:
  - Specific Travel Purpose
  - Begin Date and End Date
  - **Document Number** (if manual document numbering is enabled)
  - Type of Travel (if enabled)
- 2. Click Save and Next Step.

## **Completing Expenses**

Use the Expenses page to add estimated expenses to your local travel claim.

1. Click the Add New Expense link. The Add New Expense window appears.

| Expense Type:* | Select Expense Type                | -        |
|----------------|------------------------------------|----------|
| Amount:*       |                                    |          |
| Allount.       |                                    |          |
| Description:   |                                    |          |
| Pay To:*       |                                    | •        |
| Remark:        | Add an Optional Remark             |          |
| Receipt:       | Add Receipt                        |          |
| Si             | ze Limit: 2 Megabytes - Allowed Ty | pes: PDF |

#### Add New Expense window

 Complete the required (\*) fields. The fields vary based on the type of expense you enter. The following fields appear for all expense

types:

- Date of Expense The date the expense was incurred.
- Expense Type Select the type of expense from the list. This list is limited to the expense types you are allowed to claim for local travel.

If you selected an expense type of **POV**, select the **Subtype** from the list, enter the **From** and **To** destinations, and enter the **Distance** in miles or kilometers.

- Pay To Select the entity that paid for the expense (and should be repaid), such as traveler, traveler charge card or agency billed.
- Remark Click Add an Optional Remark to add comments about this specific expense.
- Receipt Attach a receipt or other documentation to this specific expense. Click Add Receipt to select the file and attach it to the expense.
- 3. Click **Save and New** to add the expense and leave the window open to add other expenses or click **Save and Close** to add the expense and close the window.
- 4. Click Next Step.

## **Completing Accounting Information**

Use the Accounting page to select the accounts to cover the claimed expenses.

If you do not normally select funding sources for your claims, skip this step, and click **Save and Next Step**. A warning message appears, indicating that expenses are under allocated. Click **Save and Next Step** again to continue.

- 1. Select accounts to fund the claim using one or more of the following methods.
  - Select a favorite account. Click the Select Account Codes tab, if necessary.

| elect A | ccount Codes Se  | earch Account Codes |                                               |        |
|---------|------------------|---------------------|-----------------------------------------------|--------|
| elect   | Source           | Description         | Account Code                                  | Delete |
| ~       | Traveler Profile | conference          | 2005.ADMN.ADMN.0000.NBC.XXXXX.NA.NA.NA        | Delete |
|         | Traveler Profile | site visits 2009    | 2005.ADMIN.ADMIN.1000.ALB.CORP FUNCT.NA.NA.NA | Delete |
| ×       | Traveler Profile | general             | 2005.ADMIN.ADMIN.1000.BOL.PGM DEVEL.NA.NA.NA  | Delete |
|         | Traveler Profile | jtravel             | 2005.ADMIN.ADMIN.1000.VUT.CORP FUNCT.NA.NA.NA | Delete |

## Select Account Codes tab on Account Code Selection window

- a. **Select** the check box to the left of the accounts you want to add to the claim.
- b. Click Select and Close.
- Search for an account using a drilldown search. Click the Search Account Codes tab, if necessary.

| Account Code Selection                    | Û |
|-------------------------------------------|---|
| Select Account Codes Search Account Codes |   |
| Drill-Down Search                         |   |
| BFY: 2005 Keffe search                    |   |
| Snarch Evit Mindow                        |   |

## Search Account Codes tab showing Drill-Down Search

 Select a value for the first segment from the list and click the **Refine** search link to the right of the value to narrow your search.

- b. Select a value for the next segment from the list. To narrow your search further, click **Refine search** and repeat this step for additional segments.
- c. Click **Search**. A list of accounts that match your specified segment values appears.
- d. **Select** the check box to the left of the accounts you want to add to the claim.
- e. Click Select and Close.
- Search for an account using a segment search. Click the Search Account Codes tab, if necessary. If the drill-down search appears, click Search by Segment.
  - a. Enter the segment values that you want to use as a search filter. Hover text shows the maximum length for each segment.

| elect Account Codes | Search Account Codes |
|---------------------|----------------------|
| Search By Segment   |                      |
| BFY:                |                      |
| FUND:               |                      |
| PROGRAM:            |                      |
| DEPARTMENT:         |                      |
| COUNTRY:            |                      |
| ADMIN ACTIVITY:     |                      |
| PRODUCT LINE:       |                      |
| COMPACT GOAL:       |                      |
| OUTCOME TARG:       |                      |

# Search Account Codes tab showing Search By Segment Search

- b. Click **Search**. A list of accounts with matching segment values appears.
- c. **Select** the check box to the left of the accounts you want to add to the claim.
- d. Click Select and Close.

- Add a dimensional account code. Click the Add Account Codes tab, if necessary.
  - a. Enter segment values or click **Search** to select from a list. You can also enter part of a value or description and then click **Search** to limit the list to values and descriptions that start with the entered data.
  - b. Click Add and Close.
- 2. Click Save and Next Step.

## Completing the Summary step

The Summary page displays your local travel claim information.

| Traveler Name: SUSAN SA                                                                                                    | NDERS                                                                                                    | Local Claim ID: LT-005910                                                                                                    | 3 Claim Sta                                                                                                    | tus: Voucher                                                                                                    | Revised                                                                                                    |
|----------------------------------------------------------------------------------------------------|----------------------------------------------------------------------------------------------------|----------------------------------------------------------------------------------------------------|----------------------------------------------------------------------------------------------------|----------------------------------------------------------------------------------------------------|----------------------------------------------------------------------------------------------------|
|                                                                                                    |                                                                                                    | ۲                                                                                                    | Collapse All Section                                                                                                    | ns   💌 Exp                                                                                                    | and All Sectio                                                                                                    |
| Basic Information - Edit I                                                                                                    | Details                                                                                                    |                                                                                                    |                                                                                                    |                                                                                                    |                                                                                                    |
| Specific Travel Purpose:<br>Begin Date:<br>End Date:<br>Document Number:                                                                                                    | IT training<br>01-Dec-2011<br>01-Dec-2011<br>6L2011120159103                                                                                                    | 300                                                                                                    |                                                                                                    |                                                                                                    |                                                                                                    |
| xpenses - <u>Edit Details</u>                                                                                                    |                                                                                                    |                                                                                                    |                                                                                                    |                                                                                                    |                                                                                                    |
| Traveler: 93.50<br>Amount: 93.50                                                                                                    |                                                                                                    |                                                                                                    |                                                                                                    |                                                                                                    |                                                                                                    |
| Date Type                                                                                                    | Amount                                                                                                    | Description                                                                                                    | Pay To                                                                                                    | Alert                                                                                                    | ts Show                                                                                                    |
| 01-Dec-2011 Minor Purchases                                                                                                    | 22.50                                                                                                    | Linch                                                                                                    | Traveler                                                                                                    | 0)                                                                                                    | Show                                                                                                    |
| 01-Dec-2011 Parking                                                                                                    | 15.00                                                                                                    | Parking fee                                                                                                    | Traveler                                                                                                    | 0,                                                                                                    | Show                                                                                                    |
| 01-Dec-2011 Registration fee                                                                                                    | 50.00                                                                                                    | Conference fee                                                                                                    | Traveler                                                                                                    | ω,                                                                                                    | Show                                                                                                    |
| 01-Dec-2011 Voucher Transactio                                                                                                    | on Fee 6.00                                                                                                    | Voucher Transaction Fee                                                                                                    | Traveler                                                                                                    |                                                                                                    |                                                                                                    |
|                                                                                                    |                                                                                                    |                                                                                                    |                                                                                                    | Showin                                                                                                    | ng 1 - 4 of 4                                                                                                    |
|                                                                                                    |                                                                                                    |                                                                                                    |                                                                                                    |                                                                                                    |                                                                                                    |
| ccounting - <u>Edit Details</u>                                                                                                    |                                                                                                    |                                                                                                    |                                                                                                    | Attachmen                                                                                                    | itRemark:                                                                                                    |
| Accounting - Edit Details<br>Description Account Coc<br>conference 2005 ADMIN A                                                                                                    | te<br>DMN.0000.NBC.XXXX.N/<br>Remain                                                                                                    | ANANA<br>Tot<br>sing amount to be allocate                                                                                                    | Amount Allo<br>S<br>al: \$                                                                                                    | Attachmen<br>cated 1<br>593.50<br>93.50<br>\$0.00                                                                    | Percent Allocated<br>100.00%                                                                                                    |
| Accounting - Edit Details Description Account Coc conference 2005.ADMN.A                                                                                                    | te<br>IDMN 0000 NBC XXXXX N/<br>Remain                                                                                                    | ANANA<br>Tot<br>Total claim amount                                                                                                    | Amount Alio<br>sal: \$<br>sd:<br>nt: \$                                                                                                    | Attachmen<br>cated 1<br>593.50<br>93.50<br>93.50<br>93.50                                                            | Percent Allocated<br>100.00%                                                                                                    |
| Accounting - Edit Details Description Account Coc<br>conterence 2005 ADMIN A<br>Account Coc<br>2005 ADMIN A<br>Account Coc<br>2005 ADMIN A<br>ACCOUNT ACCOUNT<br>ACCOUNT ACCOUNT ACCOUNT ACCOUNT<br>ACCOUNT ACCOUNT ACCOUNT ACCOUNT ACCOUNT ACCOUNT ACCOUNT<br>ACCOUNT ACCOUNT ACCOUNT ACCOUNT ACCOUNT ACCOUNT ACCOUNT<br>ACCOUNT ACCOUNT ACCOUN | ie<br>DMN 0000 NBC 3000CN<br>Remain<br>cocal Travel ID: LT-                                                                                                    | A NA NA<br>Ing amount to be allocate<br>Total claim amou                                                                                                    | Amount Allo<br>S<br>al: \$<br>dd:<br>nt: \$                                                                                                    | Attachmen<br>cated 1<br>593.50<br>93.50<br>93.50<br>Ex                                                               | Percent Allocate<br>100.00%<br>100.009                                                                                                    |
| ccounting - Edit Details Description Account Coc conterence 2005 ADURLA emarks - Edit Details Local Travel Remarks - I SANDERS, SUSAN                                                                                                    | se<br>IDMN 0000 NBC 3000CM<br>Remain<br>Cocal Travel ID: LT-                                                                                                    | A IIA IIA<br>Tot<br>Iing amount to be allocate<br>Total claim amour<br>-0059103<br>01-Dec-2011 9:08:41 AM                                                                                                    | Amount Allo<br>1<br>al: \$<br>di<br>nt: \$                                                                                                    | Attachmen<br>cated 1<br>593.50<br>93.50<br>93.50<br>Ex                                                               | Percent Allocate<br>100.00%<br>100.009                                                                                                    |
| Local Travel Remarks - Edit Details     Local Travel Remarks - Edit Details     Local Travel Remarks - Local Travel Remarks - Edit Details                                                                                                    | je<br>LDINI 0000 HBC XOOCK N<br>Remain<br>LOCAl Travel ID: LT-                                                                                                    | A NA NA<br>Tot<br>Ing amount to be allocate<br>Total claim amou<br>01559103<br>01-Dec-2011 9:08:41 AM                                                                                                    | Amount Alio<br>alt: \$<br>dt:<br>tt: \$                                                                                                    | Attachmen<br>cated I<br>593.50<br>93.50<br>93.50<br>Ex                                                               | t () Remark () Remark () R |
| Local Travel Remarks - Edit Details     Local Travel Remarks - Edit Details     Local Travel Remarks - Local Submit A     SANDERS, SUSAN     Hardy asign to the Units     Local Travel Remarks - Local Comparison of the Units     SANDERS, SUSAN     Hardy asign to the Units     SANDERS, SUSAN                                                                                                    | ie<br>Remain<br>Recal Travel ID: LT-<br>s,<br>d State any right I<br>oviedge and belief, a                                                                                                    | A NA NA<br>Ing amount to be allocate<br>Total claim amount<br>-0059103<br>01-Dec-2011 9:08:41 AM<br>01-Dec-2011 2:01:11 PM<br>01-Dec-2011 2:01:11 PM<br>outparties quarks and any parties<br>partner procedures (q1CPR)<br>nd that payment or credit ha | Amount Allo<br>at 3<br>dd: 3<br>dd: 3<br>d | Attachmen<br>cated (1)<br>93:50<br>93:50<br>93:50<br>Ex<br>bursable trans that this you me.                          | Percent Allocated<br>100.004<br>100.004<br>100.004                                                                                                    |
| Local Travel Remarks - Edit Details     Local Travel Remarks - Edit Details     Local Travel Remarks - I     SANDERS, SUSAN     I hereby assign to the Unite     orriset to the best of my kn     Click Send to App     submit the claim                                                                                                    | ie<br>Remain<br>Remain<br>cocal Travel ID: LT-<br>a,<br>d States any right I n<br>urbhased under cosh<br>wiedge and belief, a<br>prover to<br>for                                                                         | A IIA IIA<br>Ing amount to be allocate<br>Total claim amount<br>-0059103<br>01-Dec-2011 9:08:41 AM<br>01-Dec-2011 2:01:11 PM<br>or y have against any particle<br>may have against any particle<br>ind that payment or credit ha                        | Amount Allo<br>it<br>it<br>it<br>cst<br>cst<br>cst<br>cst<br>cst<br>cst<br>cst<br>in contactor with mini-<br>in contactor with mini-<br>st cst<br>cst<br>cst<br>cst<br>cst<br>cst<br>cst<br>cst                                                                                                    | Attachmen<br>cated 1<br>1933.50<br>33.50<br>33.50<br>50.00<br>93.50<br>Ex<br>bursable trans<br>that this your<br>me. | Percent Allocates Percent Allocates 100.05% 100.05% pand Remarks portation ther is true and                                                                                                    |
| Local Travel Remarks - Edit Details     Local Travel Remarks - Edit Details     Local Travel Remarks - I     SANDERS, SUSAN     Registration includes late for     AnDERS, SUSAN     I hereby assign to the Unite     Anders, SuSAN     I hereby assign to the Unite     SanDERS, SUSAN     I hereby assign to the Unite     SanDERS, SUSAN     I hereby assign to the Unite     I hereby assign to the Unite     I here                                                                                                    | ie<br>DMN 0000 NBC XXXXX N<br>Remain<br>cocal Travel ID: LT-<br>a,<br>d States any right I n<br>d States any right I n<br>d States any right I n<br>d States any right I n<br>owledge and belief, a<br>prover to<br>i for | A NA NA<br>Tot<br>Ing amount to be allocate<br>Total claim amount<br>-0059103<br>01-Dec-2011 9:08:41 AM<br>01-Dec-2011 2:01:11 PM<br>on-2011 2:01:11 PM<br>on-2011 2:01:11 PM<br>on-2011 2:01:11 PM<br>on-2011 2:01:11 PM<br>has set for \$22.50 USD    | Amount Allo<br>at: 3<br>dt st<br>tt: 5<br>CST<br>CST<br>CST<br>CST<br>CST<br>CST<br>CST<br>CST                                                                                                    | Attachmen cated 1 93.50 93.50 93.50 Ex bursable trans that this your me.                                             | Percent Allocated<br>100.004<br>Dand Remarks                                                                                                    |
| counting - Edit Details     Description Account Cor<br>conference 2005 ADMIN A     conterence 2005 ADMIN A     conterence 2005 ADMIN A     c                                                                                                    | ie<br>Cocal Travel ID: LT-<br>a,<br>d States any right I m<br>richased under cash p<br>prover to<br>for<br>uder sub                                                                                                    | A NA NA<br>Tot<br>ing amount to be allocate<br>Total claim amount<br>-0059103<br>01-Dec-2011 9:08:141 AM<br>01-Dec-2011 2:01:11 PM<br>on that payment procedures (41 CP<br>payment procedures (41 CP<br>hases for \$22.50 USD<br>mitted File Name       | Amount Alti<br>sh: 3<br>dt: 5<br>th: 5<br>CST<br>CST<br>CST<br>CST<br>CST<br>IO1-41.07-20.1 Certifi<br>IO1-41.07-20.1 Certifi<br>IO1-41.07-20.1 Certifi                                                                                                    | Attachmen<br>cated 1<br>593:50<br>50:00<br>50:00<br>50:00<br>50:00<br>Ex<br>barrashle trans<br>that this your<br>me. | Percent Allocates Percent Allocates Percent Allocates pont allocates pont allocat |

Summary page

- 1. Review the claim. Click the **Edit Details** link in the section header to return to that step to make changes.
- 2. Click **Send to Approver**. A Confirm Action box appears.
- 3. Click **Confirm**.

Release 14.3 - September, 2014

E2 Solutions is a trademark of CWT. All other marks are the property of their respective owners.

© 2012 – 2014 CWT. All rights reserved.

CWTSatoTravel Web Site: http://www.cwtsatotravel.com